How to install Octave for the Mac:

- 1. Visit http://octave.sourceforge.net/.
- 2. At the top of the page, click on either the link for the OS X installer.
- 3. On the new page that appears, click on the large green 'Download Now!' button. You should start downloading a file named something like octave-3.2.3-i386.dmg.
- 4. Double click on the .dmg file that you downloaded. A window will appear in the Finder that has two important items in it: an Octave.app file and an Extras folder.
- 5. Drag the Octave.app to your Applications folder.
- 6. Open the Extras folder and double click on the gnuplot-4.2.6-i386.dmg or similarly named file in it.
- 7. A window will open in the Finder containing Gnuplot.app. Drag this file to your Applications folder.
- 8. Visit http://sourceforge.net/projects/aquaterm/ and click on the large green 'Download Now!' button.
- 9. Double click on the newly downloaded AquaTerm1.0.1.dmg file. A Finder window will open containing the file AquaTerm.pkg.
- 10. Install AquaTerm by double clicking on AquaTerm.pkg and following the subsequent instructions.
- 11. Start Octave by double-clicking on the file Octave.app in your Applications folder.
- 12. Test that you are able to plot things by entering the following at the Octave prompt: x=[0:0.01:2\*pi]; (and press enter) plot(x,sin(x)) (and press enter)